## **Outfitters Managing Requests/Roster**

"Outfitter Roster Request" and "Manage My Links" are the online features that outfitters will use to manage licensed guides to confirm their employment to the Board as required in IDAPA 24.35.01.103.03. for a guide's license to be valid. Roster requests can only be made by guides. Outfitters will not have the ability to add a guide without first receiving a request from them.

Once the Guide has submitted a roster request it will then be on the Outfitter to complete the process by either approving or denying the request from the Outfitter's Online Services page.

1. Once you have logged into your online profile, click on the "Summary" tab. The "Summary" tab will show your License(s).

To begin the review requests, click on the "Review Guide Roster Requests" Link in the License panel:

| Online Services                                                                                             |                                                                                                    | 07-Feb-2025 ? 😌                                                                                                    |
|----------------------------------------------------------------------------------------------------|----------------------------------------------------------------------------------------------------|----------------------------------------------------------------------------------------------------|
| HELLO OUTFITTER<br>11341 W CHINDEN BLVD<br>GARDEN CITY ID 83714-1021<br>Summary Action Center Settings More |                                                                                                    | Welcome, Outfitter 1<br>You last logged in on Friday, Feb 7, 2025 3:25:39 PM<br>Manage My Profile <b>0</b>                                                                |
| Filter<br>Outfitter<br>HELLO OUTFITTER<br>11341 W CHINDEN BLVD<br>GARDEN CITY ID 83714-1021                 | License/Registration Number 5011524<br>Status<br>Active<br>Type: Outfitter<br>Date Issued: 05-Feb-2025<br>Date Expires: 31-Mar-2026 | <ul> <li>Menu</li> <li>Document Upload</li> <li>Review Guide Roster Requests</li> <li>Submit Outfitter Use Report</li> <li>Submit Continuing Education Records</li> </ul> |
|                                                                                                    | Balance<br>Balance<br>\$0.00                                                                                                    |                                                                                                    |

2. From this page, outfitters can see all pending requests they have received. You have the option to "Approve" or "Deny" any number of requests all at once. If you select "Deny" the "Comments" box will become required. It is optional if you would like to state your reasoning for denying the request, if you do not simply put NA.

## Once you have selected either option you may click "Submit" to complete the request.

| < HELLO OUTFITTER                                                                |                |         |      |          |  |  |  |  |
|----------------------------------------------------------------------------------|----------------|---------|------|----------|--|--|--|--|
| Review Guide Roster Requests                                                     |                |         |      |          |  |  |  |  |
| Outfitter<br>5011524<br>HELLO OUTFITTER                                          |                |         |      |          |  |  |  |  |
| Guide Requests Review the below guide request(s) and either approve or deny them |                |         |      |          |  |  |  |  |
|                                                                                  |                | -       |      |          |  |  |  |  |
| Guide Name                                                                       | Requested Date | Approve | Deny | Comments |  |  |  |  |
| GUIDE TEST2                                                                      |                |         |      |          |  |  |  |  |
| 1                                                                                |                |         |      |          |  |  |  |  |
| Cancel                                                                           |                |         |      | Submit   |  |  |  |  |

3. If you approve the request, both you and the guide will receive an email link to the updated guide's license. The guide will get this license immediately via email. NOTE: The guide license will now be active and display the Outfitters number under the "Employed By" section.

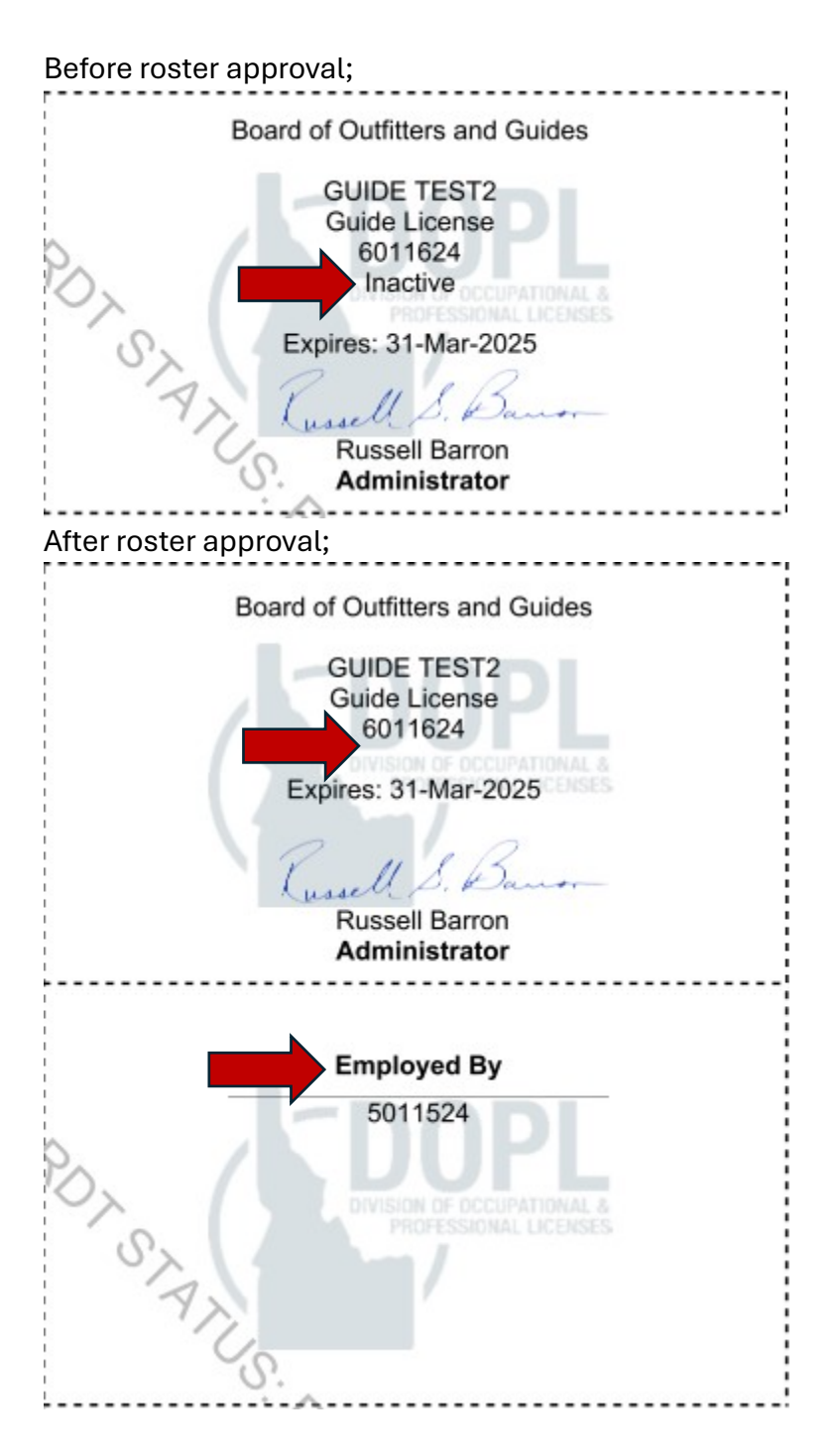

4. To remove a guide from your roster, click "Menu"

| Online Services                                                      |                               | <b>9</b> <del>9</del>                                                                                        |
|----------------------------------------------------------------------|-------------------------------|----------------------------------------------------------------------------------------------------|
| HELLO OUTFITTER<br>11341 W CHINDEN BLVD<br>GARDEN CITY ID 83714-1021 |                               | Welcome, Outfitter 1<br>You last logged in on Tuesday, Jan 14, 2025 1:57:26 PM<br>Manage My Profile <b>0</b> |
| Filter                                                               |                               |                                                                                                    |
| Outfitter<br>HELLO OUTFITTER                                         | License/Registration Number 7 | Menu                                                                                                    |
| 11341 W CHINDEN BLVD                                                 | Status                        | > Renew                                                                                                    |
| GARDEN CITY ID 83/14-1021<br>Action Center Items                     | Active                        | > Document Upload                                                                                            |
|                                                                      | Type: Outfitter               | Review Guide Roster Requests                                                                                 |
|                                                                      | Date Issued: 14-Jan-2025      | Submit Outfitter Use Report                                                                                  |
|                                                                      | Date Expires: 31-Mar-2025     |                                                                                                    |
|                                                                      |                               |                                                                                                    |

## 5. From the Menu tab click "Manage Relationships"

| < HELLO OUTFITTER |  |
|-------------------|--|
| Menu              |  |
| Outfitter         |  |
| 7471544           |  |
| HELLO OUTFITTER   |  |
| Menu              |  |
|                   |  |
| <b>Q</b> Filter   |  |

## License/Registration Links > Renew License/Registration Renew a license/registration > Manage Relationships Manage linked license/registration relationships > View License View a PDF copy of your license. > Request a Good Standing Letter Request a Good Standing Letter. Request a Certified Licensure History Letter. > Request Certified Licensure History Letter > Upload a Document Submit additional documents pertaining to a complaint, license application, etc. > Submit Outfitter Use Report Submit Outfitter Use Report Review Guide Roster Requests > Review Guide Roster Requests > OGLB Major Amendment File an Activity Change, Partial Sale, or Full Sale Major Amendment. > OGLB Minor Amendment File a Designated Agent Change, One-Time Controlled Hunt, Hot Pursuit, Predator Overlap Agreement, or One-time Hazard Excursion Minor Amendment. > OGLB Clearwater Sticker Request Request Clearwater Stickers > Request Transaction Receipts Request transaction receipts for a specified time period

6. The screen will show you all the Links/Relationships associated with your license. This will include guides and designated agents. To remove one, click "Cease Link" as shown in the image 1 below. This will take you to a summary page similar to image 2 below, this is to verify the individual you selected on the previous page is correct. If so, click submit to cease the link also known as remove from roster. Image 1

| <u> </u>                                                                                                    |                                                                 |                       |                                   |                            |                  |                              |                 |
|----------------------------------------------------------------------------------------------------|-----------------------------------------------------------------|-----------------------|-----------------------------------|----------------------------|------------------|------------------------------|-----------------|
| Manage Relations                                                                                                    | hips                                                            |                       |                                   |                            |                  |                              |                 |
| Manage relationships and lir                                                                                                    | nked entities.                                                  |                       |                                   |                            |                  |                              |                 |
| Current Account:                                                                                                    |                                                                 |                       |                                   |                            |                  |                              |                 |
| Account Name                                                                                                    | HELLO OUTFITTER                                                 |                       |                                   |                            |                  |                              |                 |
| Account Type                                                                                                    | Outfitter License                                               |                       |                                   |                            |                  |                              |                 |
| License Type                                                                                                    | Outfitter                                                       |                       |                                   |                            |                  |                              |                 |
| ID Туре                                                                                                    | License Number                                                  |                       |                                   |                            |                  |                              |                 |
| ID                                                                                                    | 7471544                                                         |                       |                                   |                            |                  |                              |                 |
| List of Linked Rela                                                                                                    | tionships                                                       |                       |                                   | 1                          | Export Add Li    | nk/Relationship Hi           | ide History \Xi |
| Link Type                                                                                                    | Linked Name                                                     |                       | Linked License Type               | Linked ID                  | Commence         | Date Cease Date              | Cease           |
| Guide to Outfitter                                                                                                    | HELLO GUIDES                                                    |                       | Guide                             | 8471544                    | 14-Jan-202       | 25                           | Cease           |
| Main<br>Cease Relationship<br>This request will cease the se<br>relationship before proceed<br>Linked Account Name<br>HELLO GUIDES | <b>)</b><br>elected relationship, which may result in 6<br>ing. | either license or reg | jistration being inactivated if a | a relationship is required | for licensure. V | erify the information        | n of the linked |
| Linked Account Type<br>Guide                                                                                                    |                                                                 |                       |                                   |                            |                  |                              |                 |
| Linked License Type<br>Guide                                                                                                    |                                                                 |                       |                                   |                            |                  |                              |                 |
| Linked ID Type<br>License Number                                                                                                   |                                                                 |                       |                                   |                            |                  |                              |                 |
| Linked ID<br>8471544                                                                                                    |                                                                 |                       |                                   |                            |                  |                              |                 |
| Link Type<br>Guide to Outfitter<br>Commence Date<br>14-Jan-2025<br>Current Cease Date                                              |                                                                 |                       |                                   |                            |                  |                              |                 |
|                                                                                                    |                                                                 |                       |                                   |                            |                  |                              |                 |
| Cancel                                                                                                    |                                                                 |                       |                                   |                            |                  | <ul> <li>Previous</li> </ul> | Submit          |

7. Click "OK" on the Confirmation to be taken back to the Manage Relationships page. You may need to go back to the Menu and back into the Manage Relationships page for it to update. Once it updates you will see the date the link was ceased under the Cease Date column.

| Manage Relations                                                         | <b>hips</b><br>hked entities. |              |  |                     |           |               |             |       |
|--------------------------------------------------------------------------|-------------------------------|--------------|--|---------------------|-----------|---------------|-------------|-------|
| Current Account:                                                         |                               |              |  |                     |           |               |             |       |
| Account Name                                                             | HELLO OUTF                    | ITTER        |  |                     |           |               |             |       |
| Account Type                                                             | Outfitter License             |              |  |                     |           |               |             |       |
| License Type                                                             | Outfitter                     |              |  |                     |           |               |             |       |
| ID Type                                                                  | License Number                |              |  |                     |           |               |             |       |
| ID                                                                       | 7471544                       |              |  |                     |           |               |             |       |
| List of Linked Relationships Export Add Link/Relationship Hide History = |                               |              |  |                     |           |               |             |       |
| Link Type                                                                |                               | Linked Name  |  | Linked License Type | Linked ID | Commence Date | Cease Date  | Cease |
| Guide to Outfitter                                                       |                               | HELLO GUIDES |  | Guide               | 8471544   | 14-Jan-2025   | 15-Jan-2025 |       |

8. NOTE: The "Add Link/Relationship" hyperlink is disabled. Guides will need to initiate the request to be added to a roster through their initial application or if they already hold a license through the Outfitter Roster Request mentioned in the How to Submit Roster Requests as a Guide.

Designated Agents can be added through the Minor Amendments application. See separately; <u>OGLB-How-to-submit-Amendment-requests.pdf</u>